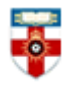

### Quick Start Guide to The Prevention Information and Evidence <u>eLibrary</u> (P.I.E. eLibrary)

The P.I.E. eLibrary is hosted by the UK Health Forum and aims to support those working in public health. The eLibrary is a free, open access library that focuses on collecting grey literature and latest news relating to the prevention of non-communicable diseases.

Grey information (material published by organisations and governments outside commercial and academic publishing) is often widely spread across the internet, but what is great about this resource is that it gathers together all the grey literature relating to public health and brings it together in one place and indexes it. This makes it much easier to find material relating to your studies and research, therefore saving you time when searching for such information.

This guide is intended to help you start searching the database and to save, print or email articles you find.

The P.I.E. eLibrary can be accessed via this URL: <u>http://www.ukhealthforum.org.uk/prevention/pie/</u> This website allows you to browse or advanced search its content. Take a look at the website and the guide below to see which works best for you and the research you are doing.

### Browsing

As you can see on the right hand side of Figure 1, you can browse by subject and publication types. Clicking on one of these categories takes you to the result list, which is automatically ordered so the most recent items appear first.

| UK HEALTH<br>PREVENTION FIRST<br>FORUM                                                                                                    |                                                                                                    | Contact Us                                                                                              | Text Only Site Map T                                                                                                    | Fext size: Larger / Smaller FAQs                                                                                                    |
|----------------------------------------------------------------------------------------------------|----------------------------------------------------------------------------------------------------|----------------------------------------------------------------------------------------------------|----------------------------------------------------------------------------------------------------|----------------------------------------------------------------------------------------------------|
| Home About UKHF                                                                                                    | Prevention                                                                                                    | Network                                                                                                 | ing                                                                                                    |                                                                                                    |
| Home   Prevention  P.I.E library                                                                                                    |                                                                                                    |                                                                                                    |                                                                                                    |                                                                                                    |
| Prevention Information & Evidence eLibra                                                                                                    | ary                                                                                                    |                                                                                                    | Browse                                                                                                    |                                                                                                    |
| Search our eLibr<br>information and<br>The P.I.E eLibrar<br>literature. Find o<br>development pol<br>Browse topics or<br>right or scroll do<br>How to search th<br>Subscribe to weekly eLibrary updates<br>Disclaimer: We provide an objective information service, ar<br>subscriber to assess the meits of any news, events or resour<br>inclusion of an item in P.I.E does not imply UKHF or NCO RI<br>disclaimers to this effect can also be found on the UKHF well<br>feedback of our service users. Therefore if you would like to<br>particular item in the service, or think that something should | ary to find the latest<br>evidence in public hear<br>y focuses on collecting<br>ut more in our conten-<br>licy.<br>types using the links to<br>wn to search.<br>he eLibrary<br>from the P.I.E Briefi<br>d leave it up to the indivic<br>res individent of that iten<br>Sendorsment of that iten<br>Sendorsment of that iten<br>solate. That being said, we i<br>query why we have includ<br>n ot be included, please c | aith.<br>g grey<br>it<br>to the<br>ing<br>dual<br>ase note that<br>n –<br>avalue the<br>led a<br>ontact | Subjects<br>• Air quality<br>• Alcohol<br>• Built environment<br>• Global health<br>• Healthy housing<br>• Hypertension<br>• Mental health & well-being<br>• Nutrition<br>• Obesity<br>• Physical activity<br>• Tobacco | Publication types<br>• Case study<br>• Data & statistics<br>• Report<br>• UKHF/NHF Publications<br>P.I.E briefing archive<br>Visit the archive for all past<br>editions of the P.I.E briefing. |
| emma.hughes@ukhealthforum.org.uk                                                                                                    |                                                                                                    |                                                                                                    |                                                                                                    |                                                                                                    |
| Search                                                                                                    |                                                                                                    |                                                                                                    |                                                                                                    |                                                                                                    |
| P.I.E eLibrary Advanced Search                                                                                                    |                                                                                                    |                                                                                                    |                                                                                                    |                                                                                                    |
| Search Directory<br>Category<br>eLibrary keyword search<br>Title/subtitle                                                                                                    | All Categories                                                                                                    |                                                                                                    |                                                                                                    | <b>•</b>                                                                                                    |

Figure 1. P.I.E. eLibrary homepage

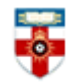

#### You can order results by clicking on the relevant column header:

| esults for: Fuel poverty                                                        |                                                                                                    |                          |                   |
|---------------------------------------------------------------------------------|----------------------------------------------------------------------------------------------------|--------------------------|-------------------|
| bscribe to fuel poverty RSS feed                                                |                                                                                                    |                          |                   |
| Search Directory<br>202 Records found. Showing page 1 of 21.<br>Search within n | esults                                                                                                    |                          |                   |
|                                                                                 |                                                                                                    |                          | Search Clear      |
| 0-9   A   B   C   D   E                                                         | F G H I J K L M N O P Q R S T U V W X Y                                                                   | Z   Show All             |                   |
| Title/subtitle                                                                  | Authors/ source/ publisher                                                                                | Date added<br>to library | Year<br>published |
| Catalogue of health-related fuel poverty schemes                                | Department of Energy & Climate Change                                                                     | 13 April 2016            | 2015              |
| LGA briefing: Housing and Planning Bill House of<br>Lords, Report Stage         | Local Government Association (LGA)                                                                        | 13 April 2016            | 2016              |
| Warm Home Discount Scheme 2016/17                                               | Department of Energy & Climate Change                                                                     | 11 April 2016            | 2016              |
| Affordable Warmth and Health Impact Evaluation<br>Toolkit                       | Department of Energy & Climate Change                                                                     | 11 April 2016            | 2016              |
| Winter Fuel Payments update                                                     | Parliament.uk                                                                                             | 06 April 2016            | 2016              |
| Fuel poverty: What is means for young parents<br>and their families             | National Children's Bureau                                                                                | 24 March 2016            | 2016              |
| National Infrastructure Delivery Plan                                           | HM Treasury, Infrastructure & Projects Authority, Lord O'Neill of Gatley,<br>The Rt Hon George Osborne MP | 24 March 2016            | 2016              |
| Budget 2016 briefing                                                            | National Housing Federation                                                                               | 22 March 2016            | 2016              |
| Renewable Heat Incentive statistics                                             | Department of Energy & Climate Change                                                                     | 22 March 2016            | 2016              |
| Housing Statistics for Scotland Quarterly Update                                | The Scottish Government                                                                                   | 22 March 2016            | 2016              |
| Page: [1] [2] [3] [4] [5] [6] [7] [8] [9] [10] [+11]                            |                                                                                                    |                          | [ Next »          |

#### Figure 2. Browsing subject type.

You can also search within results by using the search box at the top of the results page. This search box looks for terms in:

- Title field
- Author or source field
- Summary field
- Topic field
- Type of resource field

### Searching

The eLibrary homepage (http://www.ukhealthforum.org.uk/prevention/pie/) has a search box that allows you to conduct simple or advanced searches:

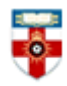

| arch                         |                      |             |
|------------------------------|----------------------|-------------|
| I.E eLibrary Advanced Search |                      |             |
| Search Directory             |                      |             |
|                              | egory All Categories | •           |
| eLibrary keyword             | earch                |             |
| Title/                       | btitle               |             |
| Authors/ source/ p           | lisher               |             |
| 4                            | stract               |             |
|                              |                      |             |
|                              |                      | 1.          |
|                              |                      |             |
|                              |                      | Search Clea |

Figure 3. Searching.

The category drop down box provides the option to search by categories used within the library. Each document added to the eLibrary is categorised by subject (mental health, tobacco, etc) and publications type (report, case studies, etc).

You can only select one category option at a time to search, but you can use this in conjunction with the other search fields:

|                                       | UK HEALTH<br>PREVENTION FIRST<br>FORUM |            | Contact Us Text Only Site Map Text size: Large |  |
|---------------------------------------|----------------------------------------|------------|------------------------------------------------|--|
| Home                                  | About UKHF                             | Prevention | Networking                                     |  |
| <ul> <li>Prevention + P.I.</li> </ul> | E library                              |            |                                                |  |
| earch Directory                       |                                        |            |                                                |  |
| 20 Records found. Sh                  | howing page 1 of 32.<br>Categor        | Nutrition  |                                                |  |
|                                       | eLibrary keyword searc                 | h children |                                                |  |
|                                       | Title/subtit                           | le         |                                                |  |
|                                       | Authors/ source/ publishe              | er         |                                                |  |
|                                       | Abstrac                                | ct 🛛       |                                                |  |
|                                       |                                        |            |                                                |  |
|                                       |                                        |            |                                                |  |

Figure 4. Searching using Category drop down box.

You do not have to choose a category and can instead enter key search terms in the keyword search box. For example, entering "alcohol guidelines" will find the relevant resources:

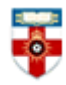

| Home                                                | About UKHF                                                      | Prevention         | Networking                                                                                       |                             |                   |
|-----------------------------------------------------|-----------------------------------------------------------------|--------------------|--------------------------------------------------------------------------------------------------|-----------------------------|-------------------|
| Home + Prevention + P.I.E                           | library                                                         |                    |                                                                                                  |                             |                   |
|                                                     |                                                                 |                    |                                                                                                  |                             |                   |
| Search Directory                                    |                                                                 |                    |                                                                                                  |                             |                   |
| / Records found.                                    | Category                                                        | All Categories     |                                                                                                  | •                           |                   |
|                                                     | eLibrary keyword search                                         | alcohol guidelines |                                                                                                  |                             |                   |
|                                                     | Title/subtitle                                                  |                    |                                                                                                  |                             |                   |
|                                                     | Authors/ source/ publisher                                      |                    |                                                                                                  |                             |                   |
|                                                     | Abstract                                                        |                    |                                                                                                  |                             |                   |
|                                                     |                                                                 |                    |                                                                                                  |                             |                   |
|                                                     |                                                                 |                    |                                                                                                  |                             |                   |
|                                                     |                                                                 |                    |                                                                                                  | Se                          | arch Clear        |
|                                                     |                                                                 |                    |                                                                                                  |                             | aren aren         |
|                                                     |                                                                 |                    |                                                                                                  |                             |                   |
|                                                     | 0-9   A   B   C   D   E   F   G                                 | H I J K L I        | 1   N   O   P   Q   R   S   T   U   V   W   X   Y   Z   Sh                                       | ow All                      |                   |
| Title/subtitle                                      |                                                                 |                    | Authors/ source/ publisher                                                                       | Date<br>added to<br>library | Year<br>published |
| Drink Wise, Age Well: Al                            | cohol Use and the Over 50s in the                               | UK                 | International Longevity Centre – UK; Drink Wise, Age<br>Well; George Holley-Moore; Brian Beach   | 01 February<br>2016         | 2016              |
| CMO Alcohol Guidelines<br>and social impacts of alc | Review: A summary of the evidence<br>cohol consumption          | e of the health    | Centre for Public Health; Liverpool John Moores<br>University; Lisa Jones, Professor Mark Bellis | 01 February<br>2016         | 2016              |
| Heart disease risk could i                          | increase with one alcoholic drink a                             | a day              | Haroon Siddique - The Guardian                                                                   | 14 July 2014                | 2014              |
| Government Response to<br>committee report of sess  | the House of Commons Science<br>ion 2010-12: alcohol guidelines | and Techonology    | HM Government                                                                                    | 01 March 2012               |                   |
| Alcohol guidelines: eleve                           | enth report of session 2010-12                                  |                    | House of Commons Science and Technology<br>Committee                                             | 09 January<br>2012          |                   |
| UK: My cup runneth ove<br>drinking guidelines       | r: Young people's lack of knowled                               | ge of low-risk     | Drug and Alcohol Review; Early view;                                                             | 03 November<br>2011         | 2011              |
| Committee announce ne<br>guidelines                 | w inquiry into the evidence base f                              | or alcohol         |                                                                                                  | 19 July 2011                |                   |

Figure 5. Searching using just keyword search box.

All search results display at the bottom of the page, so scroll down to view them.

Tips when searching:

Remember that using synonyms (words with the same or similar meaning) and plurals of search terms can help expand your search.

The more information you input into the fields, the narrower and the more specific the results will be.

0-9 | A | B | C | D | E | F | G | H | I | J | K | L | M | N | O | P | Q | R | S | T | U | V | W | X | Y | Z | Show All

#### Viewing search results

From the results list click the title of the article you want to look at:

#### Title/subtitle Authors/ source/ publisher Date added to Year published library 13 April 2016 The Stolen Years. The Mental Health and Smoking Action Report ASH (Action on Smoking and 2016 Health) 12 April 2016 Promoting emotional health, well-being and resilience in primary schools Public Policy Institute for Wales 2016 Young people caring for adults with dementia in England: Report on NCB's findings National Children's Bureau 24 March 2016 2016 and i ernet research Personal Social Services Research 24 March 2016 Unit Youth mental health: New economic evidence 2016 Health matters: Midlife approaches to reduce dementia risk Public Health England 22 March 2016 2016 Smoking cessation in secondary care: mental health settings Public Health England 22 March 2016 2016 Mental Health Network NHS 14 March 2016 Key facts and trends in mental health: 2016 update 2016 Confederation How to look after your mental health in later life Mental Health Foundation 13 March 2016 2016 A World of Good: The Challenge of Being Young in Modern Britain Central YMCA 13 March 2016 2016 11 March 2016 Start active, stay active: report on physical activity in the UK Department of Health 2016 Page: [1] [2] [3] [4] [5] [6] [7] [8] [9] [10] [+11] [Next »]

Figure 6. Accessing the full text document

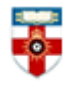

This will open the record for that document. The record provides a brief summary and a link to the original website where the full text document is located.

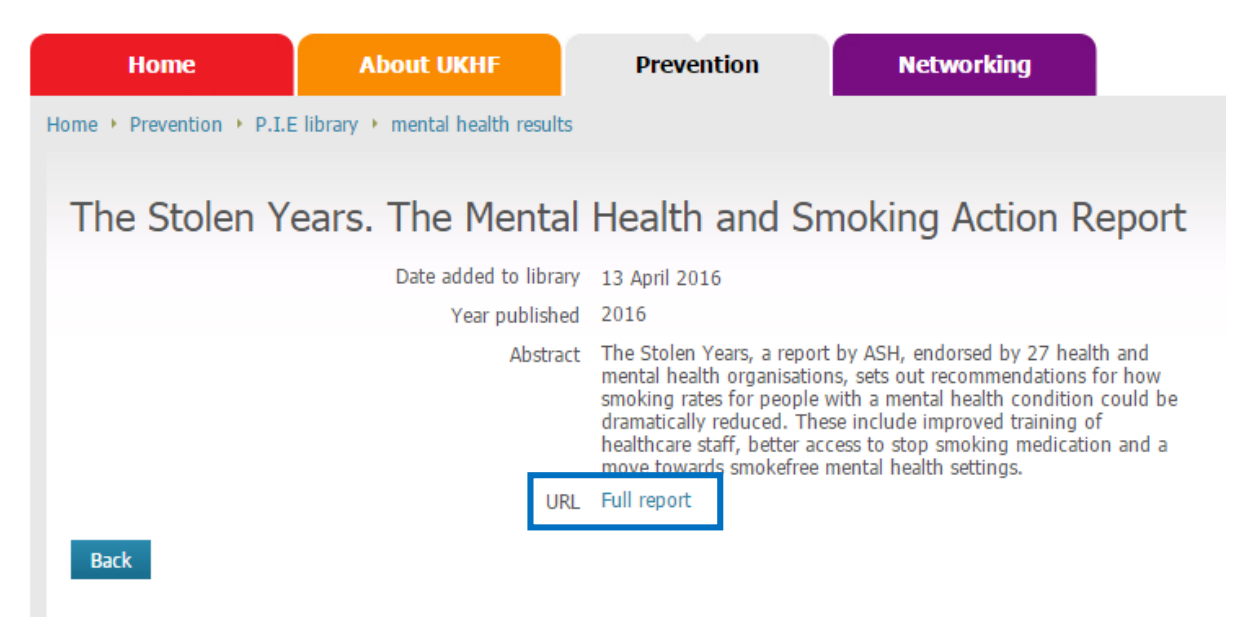

Figure 7. Example document record.

Clicking 'Back' on the eLibrary record will take you back to eLibrary search page.

### **Further Help**

If you need help using this or any other information resources, please contact the Online Library by:

Telephone at: +44 (0)20 7862 8478 (between 09.00 and 17.00 GMT),

By email at: OnlineLibrary@shl.lon.ac.uk

By the Enquiries Form at: http://onlinelibrary.london.ac.uk/about/contact-us